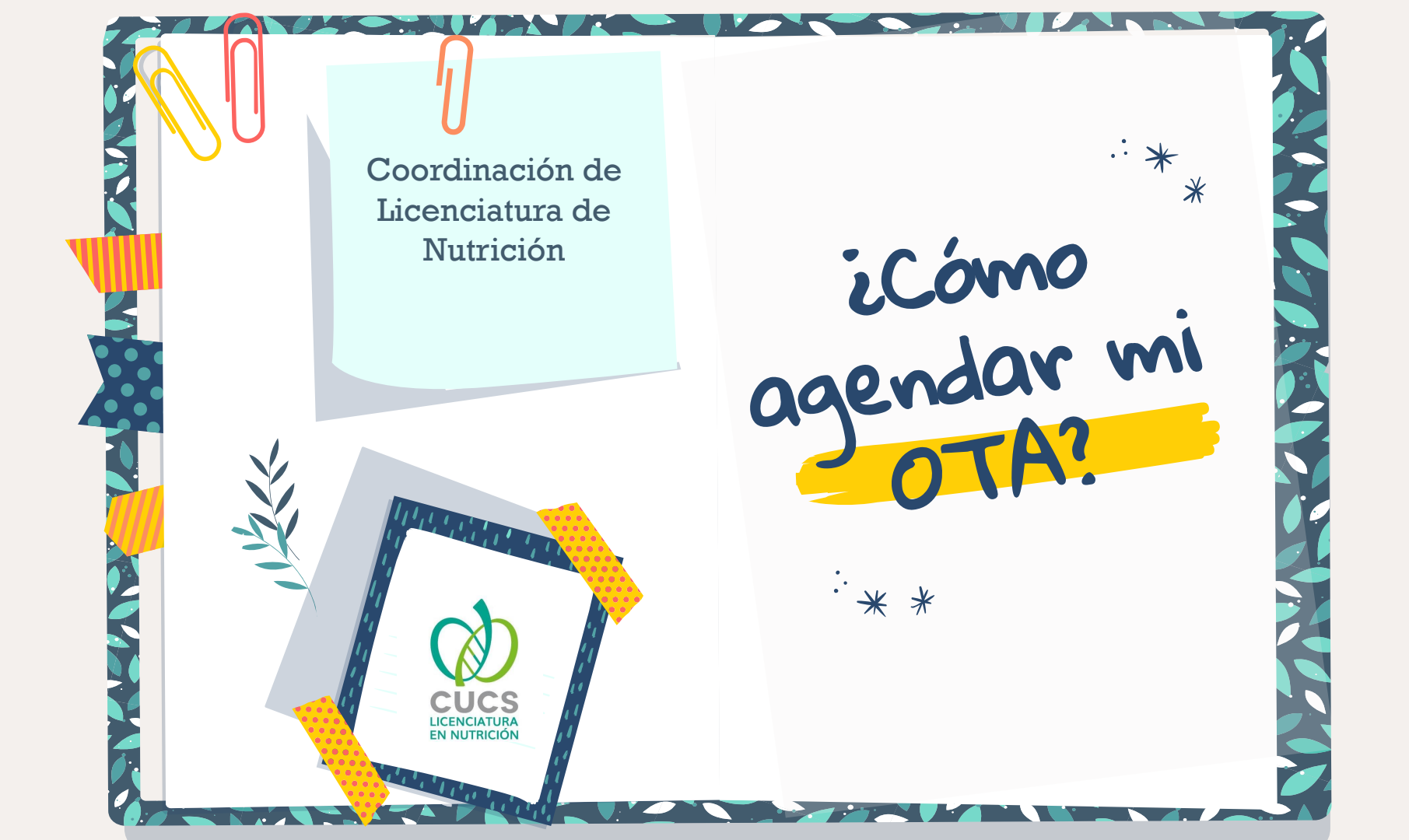

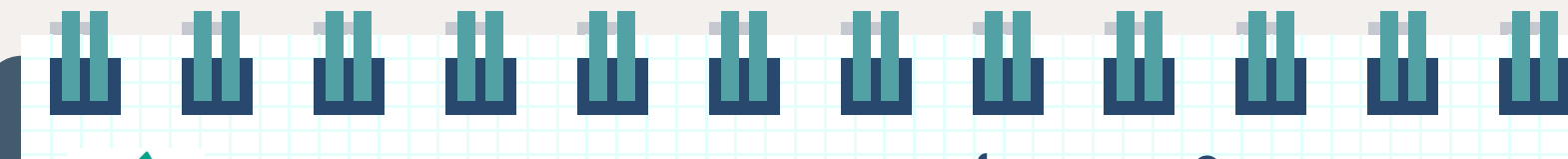

#### ¿Cómo agendo mi bloque?

Ingresa al sitio de agenda

LICENCIATURA EN NUTRICIÓN

> Ingresa al sitio de agenda "HORARIO CUCS" colocando el siguiente link en el buscador <u>https://horario.cucs.udg.m</u> <u>x/auth/login</u>

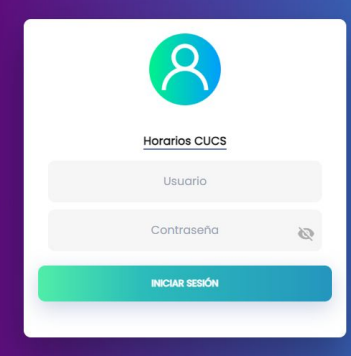

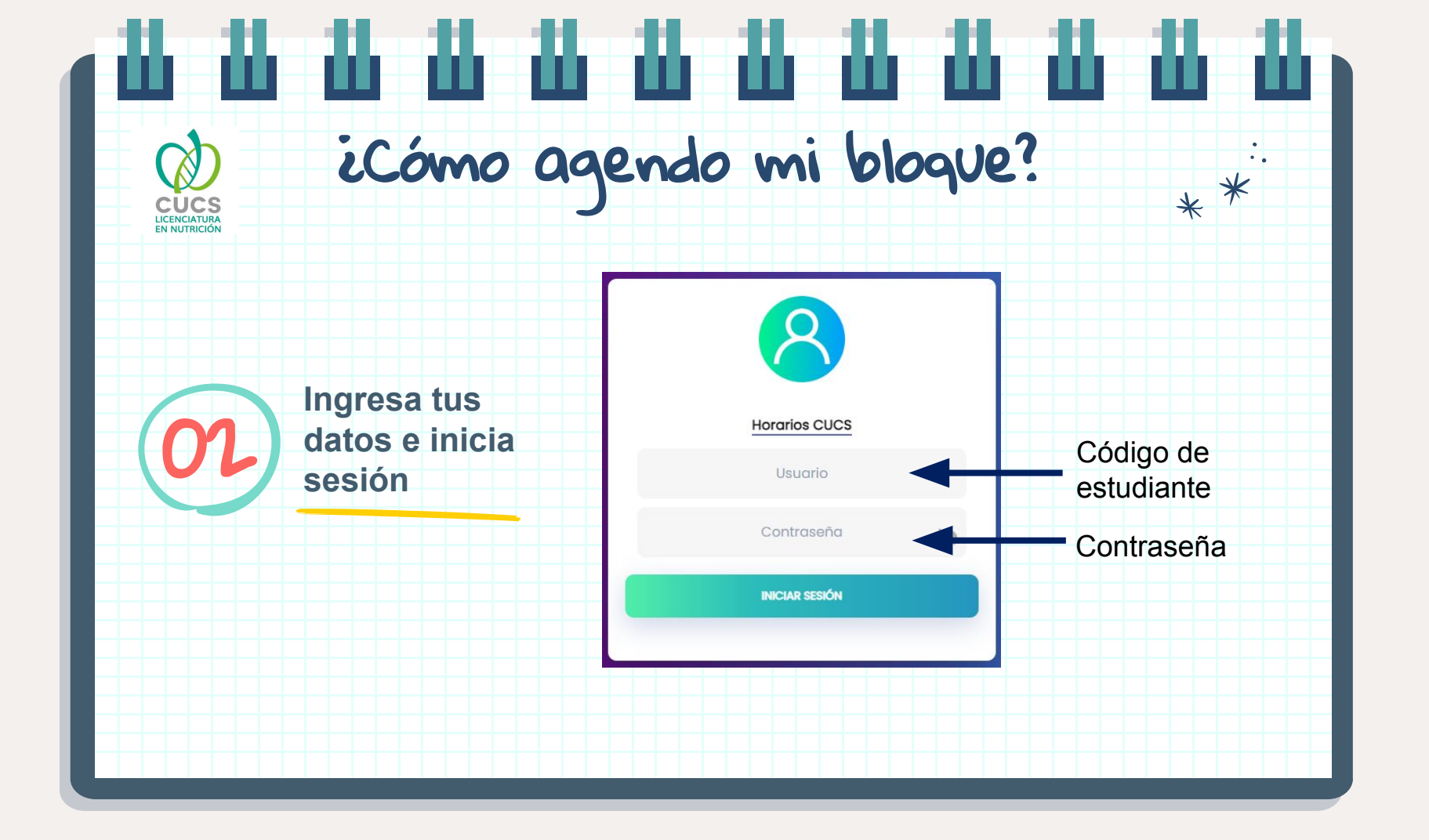

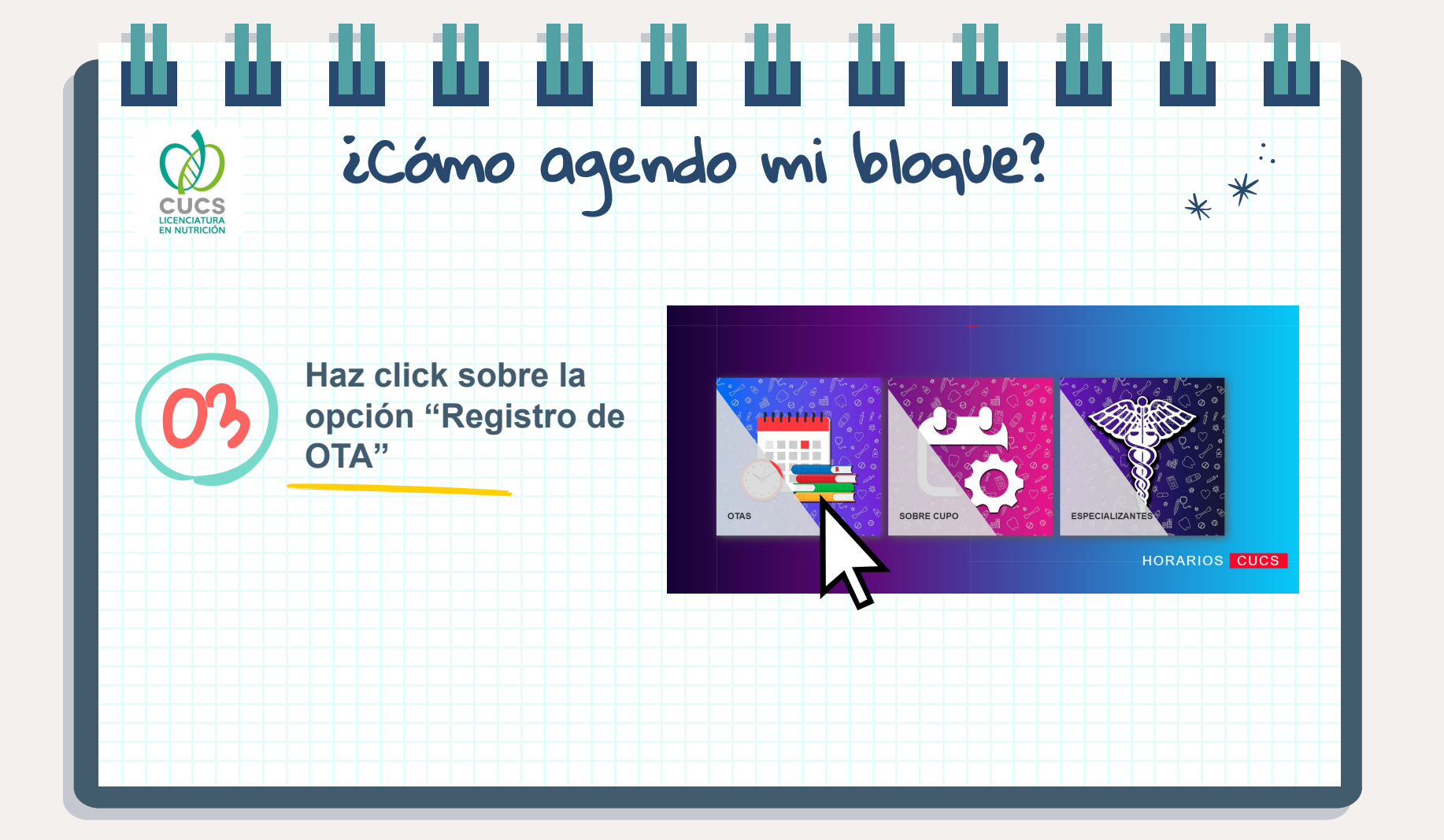

### icómo agendo mi bloque?

#### Selecciona tu OTA

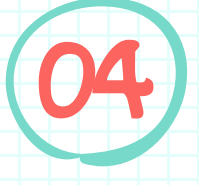

LICENCIATURA EN NUTRICIÓN

> Una vez haya llegado tu hora de agenda, podrás seleccionar el bloque que tu desees

Estimados usuarios,

Les informamos que, debido a la naturaleza dinámica de las OTAS, es posible que experimenten cambios sin previo aviso, incluso a horas de iniciar el registro. Esta peculiaridad se debe a ajustes continuos y mejoras en los horarios que garantizan la precisión y relevancia de la información.

Se te recuerda que esta prohibido el uso de robots o alguna herramienta para agendar OTA's y quienes sean detectados serán sancionados conforme a la Normatividad Universitaria y se cancelará su selección turnándose al final del proceso.

Opción de Trayectoria Académica

OTA 1 OTA 2 OTA 3 OTA 4

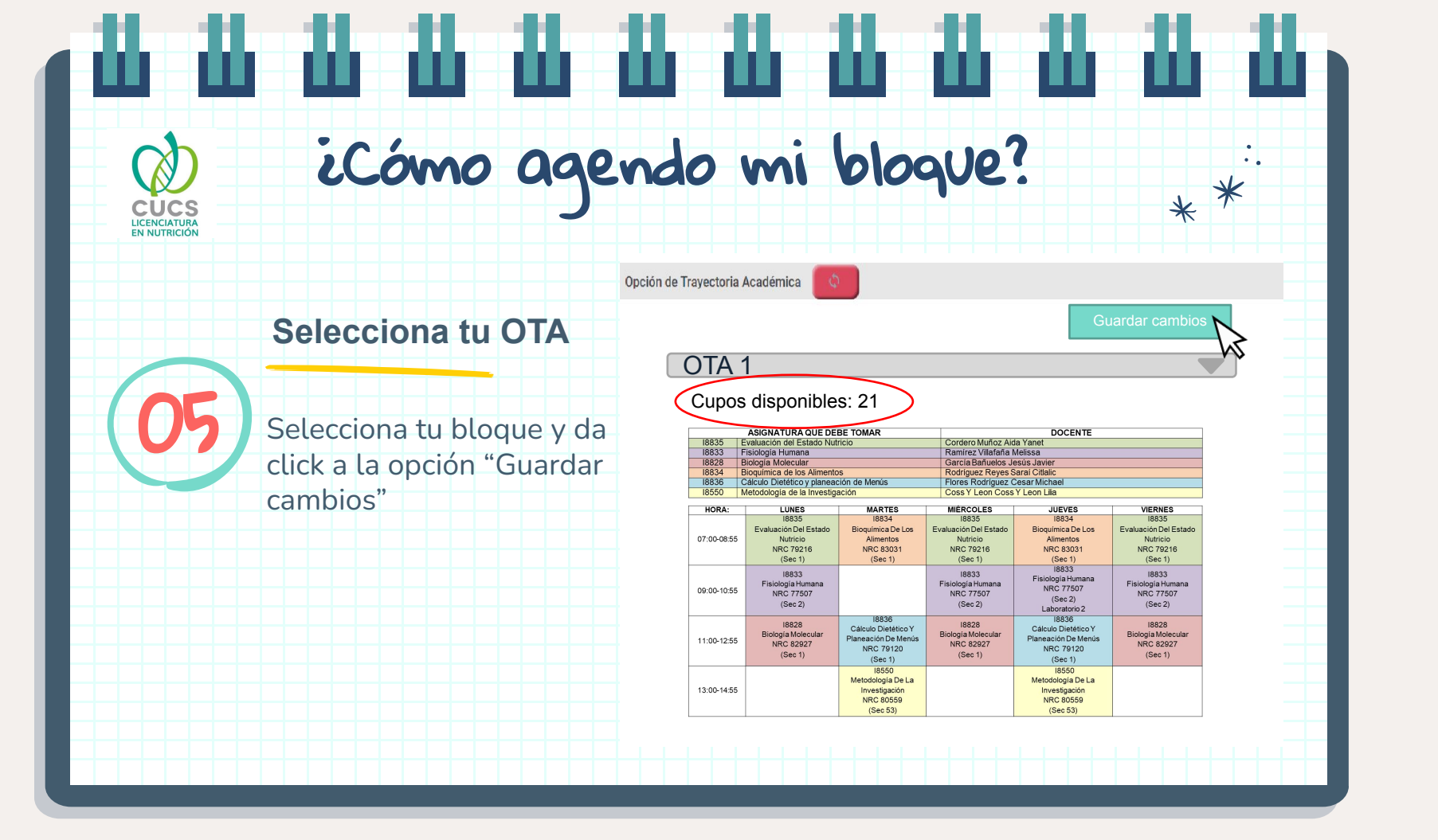

## icómo agendo mi bloque?

06

CUCS LICENCIATURA EN NUTRICIÓN

> Una vez haya llegado tu hora de agenda, podrás seleccionar el bloque que tu desees

Selecciona tu OTA

Opción de Trayectoria Académica

OTA 1

|             | ASIGNATURA QUE DE                                   | BE TOMAR                                                                    |                                                     | DOCENTE                                                                     |                                                     |  |  |
|-------------|-----------------------------------------------------|-----------------------------------------------------------------------------|-----------------------------------------------------|-----------------------------------------------------------------------------|-----------------------------------------------------|--|--|
| 18835       | Evaluación del Estado Nut                           | ricio                                                                       | Cordero Muñoz Ai                                    | da Yanet                                                                    |                                                     |  |  |
| 18833       | Fisiología Humana                                   |                                                                             | Ramírez Villafaña                                   | Melissa                                                                     |                                                     |  |  |
| 18828       | Biología Molecular                                  |                                                                             | Garcia Bañuelos J                                   | esús Javier                                                                 |                                                     |  |  |
| 18834       | Bioquímica de los Alimento                          | IS                                                                          | Rodríguez Reyes                                     | Saraí Citlalic                                                              |                                                     |  |  |
| 18836       | Cálculo Dietético y planead                         | ción de Menús                                                               | Flores Rodríguez                                    | Cesar Michael                                                               |                                                     |  |  |
| 18550       | Metodología de la Investiga                         | ación                                                                       | Coss Y Leon Coss                                    | Y Leon Lilia                                                                |                                                     |  |  |
|             |                                                     |                                                                             |                                                     |                                                                             |                                                     |  |  |
| HORA:       | LUNES                                               | MARTES                                                                      | MIÉRCOLES                                           | JUEVES                                                                      | VIERNES                                             |  |  |
|             | 18835                                               | 18834                                                                       | 18835                                               | 18834                                                                       | 18835                                               |  |  |
|             | Evaluación Del Estado                               | Bioquímica De Los                                                           | Evaluación Del Estado                               | Bioquímica De Los                                                           | Evaluación Del Estado                               |  |  |
| 07:00-08:55 | Nutricio                                            | Alimentos                                                                   | Nutricio                                            | Alimentos                                                                   | Nutricio                                            |  |  |
|             | NRC 79216                                           | NRC 83031                                                                   | NRC 79216                                           | NRC 83031                                                                   | NRC 79216                                           |  |  |
|             | (Sec 1)                                             | (Sec 1)                                                                     | (Sec 1)                                             | (Sec 1)                                                                     | (Sec 1)                                             |  |  |
| 09:00-10:55 | I8833<br>Fisiología Humana<br>NRC 77507<br>(Sec 2)  |                                                                             | I8833<br>Fisiologia Humana<br>NRC 77507<br>(Sec 2)  | 18833<br>Fisiologia Humana<br>NRC 77507<br>(Sec 2)<br>Laboratorio 2         | 18833<br>Fisiología Humana<br>NRC 77507<br>(Sec 2)  |  |  |
| 11:00-12:55 | 18828<br>Biologia Molecular<br>NRC 82927<br>(Sec 1) | I8836<br>Cálculo Dietético Y<br>Planeación De Menús<br>NRC 79120<br>(Sec 1) | 18828<br>Biología Molecular<br>NRC 82927<br>(Sec 1) | I8836<br>Cálculo Dietético Y<br>Planeación De Menús<br>NRC 79120<br>(Sec 1) | 18828<br>Biología Molecular<br>NRC 82927<br>(Sec 1) |  |  |
| 13:00-14:55 |                                                     | 18550<br>Metodología De La<br>Investigación<br>NRC 80559<br>(Sec 53)        |                                                     | 18550<br>Metodología De La<br>Investigación<br>NRC 80559<br>(Sec 53)        |                                                     |  |  |

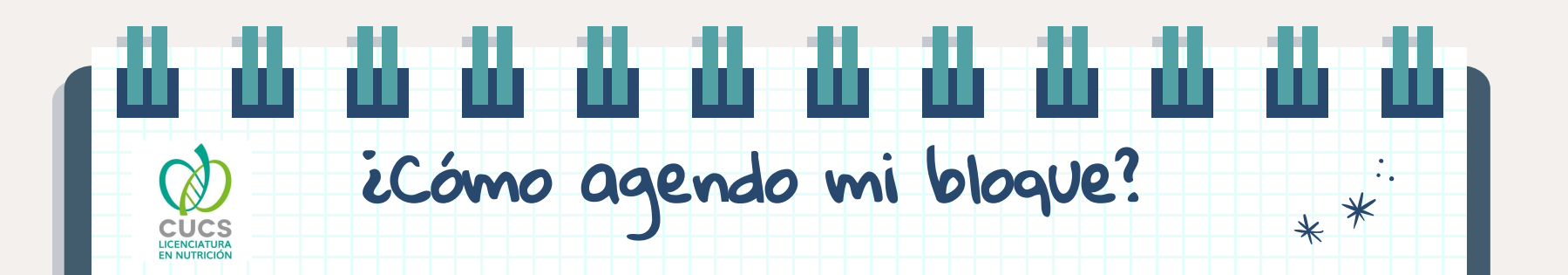

#### Cerrar sesión

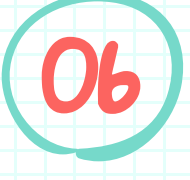

Una vez estés seguro de tu elección y cierra sesión de la página

a selección turnándose al final del proceso.

Cerrar

sesion

X

•

## ¿Cómo agendo mi bloque?

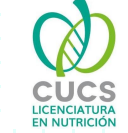

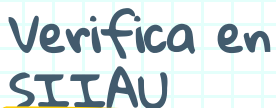

Ingresa a tu SIIAU y en la opción de REGISTRO > HORARIO para verificar que aparezca el horario de la OTA que elegiste

| ALUMNOS                               |  |
|---------------------------------------|--|
| REGISTRO                              |  |
| Agenda                                |  |
| Horario                               |  |
| Lista                                 |  |
| Lista De Espera De<br>Ciclo De Verano |  |
| Proyección                            |  |
| Registro                              |  |
| Registro Cive                         |  |
| Registro Movilidad                    |  |
|                                       |  |
| amera: BGC-2016-B V                   |  |

 HORARIO DEL ESTUDIANTE

 Codigue:

 Nineli:

 Centro:

 Sodi:

 Cerrera:

 Sodi:

 Cerrera:

 Sodi:

 Cerrera:

 Sodi:

 Cerrera:

 Sodi:

 Cerrera:

 Sodi:

 Cerrera:

 Sodi:

 Cerrera:

 Sodi:

 Cerrera:

 Sodi:

 Cerrera:

 Sodi:

 Cerrera:

 Sodi:

 Cerrera:

 Sodi:

 Cerrera:

 Cerrera:

 Cerrera:

 Cerrera:

 Cerrera:

 Cerrera:

 Cerrera:

 Cerrera:

 Cerrera:

 Cerrera:

 Cerrera:

 Cerrera:

 Cerrera:

 Cerrera:

 Cerrera:

 Cerrera:

 Cerrera:

 Cerrera:

 Cerrera:

 Cerrera:

 Cerrera:

SIIAU

MÓDULO ESCOLAR

· •

Total de créditos: 0

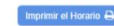

NOTA: "La información aquí presentada puede ser modificada sin previo aviso. Para mayor información favor de ponerse en contacto con el Coordinador de su carrera o el Coordinador de Control Escolar"

| DIAOUDS | ATOWTO ANG- |  |
|---------|-------------|--|
| VIUGUET | 016110007   |  |
|         |             |  |

K

CUCS LICENCIATURA EN NUTRICIÓN

|       | ASIGNATURA QUE DEBE TOMAR               | DOCENTE                        |
|-------|-----------------------------------------|--------------------------------|
| 18835 | Evaluación del Estado Nutricio          | Cordero Muñoz Aida Yanet       |
| 18833 | Fisiología Humana                       | Ramírez Villafaña Melissa      |
| 18828 | Biología Molecular                      | García Bañuelos Jesús Javier   |
| 18834 | Bioquímica de los Alimentos             | Rodríguez Reyes Saraí Citlalic |
| 18836 | Cálculo Dietético y planeación de Menús | Flores Rodríguez Cesar Michael |
| 18550 | Metodología de la Investigación         | Coss Y Leon Coss Y Leon Lilia  |
|       |                                         |                                |

•

. .

| HURA:       | LUNES                                               | MARIES                                                                      | WIERCOLES                                           | JUEVES                                                                      | VIERNES                                             |
|-------------|-----------------------------------------------------|-----------------------------------------------------------------------------|-----------------------------------------------------|-----------------------------------------------------------------------------|-----------------------------------------------------|
|             | 18835                                               | 18834                                                                       | 18835                                               | 18834                                                                       | 18835                                               |
|             | Evaluación Del Estado                               | Bioquímica De Los                                                           | Evaluación Del Estado                               | Bioquímica De Los                                                           | Evaluación Del Estad                                |
| 07:00-08:55 | Nutricio                                            | Alimentos                                                                   | Nutricio                                            | Alimentos                                                                   | Nutricio                                            |
|             | NRC 79216                                           | NRC 83031                                                                   | NRC 79216                                           | NRC 83031                                                                   | NRC 79216                                           |
|             | (Sec 1)                                             | (Sec 1)                                                                     | (Sec 1)                                             | (Sec 1)                                                                     | (Sec 1)                                             |
| 09:00-10:55 | I8833<br>Fisiología Humana<br>NRC 77507<br>(Sec 2)  |                                                                             | I8833<br>Fisiología Humana<br>NRC 77507<br>(Sec 2)  | I8833<br>Fisiología Humana<br>NRC 77507<br>(Sec 2)<br>Laboratorio 2         | I8833<br>Fisiología Humana<br>NRC 77507<br>(Sec 2)  |
| 11:00-12:55 | I8828<br>Biología Molecular<br>NRC 82927<br>(Sec 1) | I8836<br>Cálculo Dietético Y<br>Planeación De Menús<br>NRC 79120<br>(Sec 1) | I8828<br>Biología Molecular<br>NRC 82927<br>(Sec 1) | I8836<br>Cálculo Dietético Y<br>Planeación De Menús<br>NRC 79120<br>(Sec 1) | I8828<br>Biología Molecular<br>NRC 82927<br>(Sec 1) |
| 13:00-14:55 |                                                     | I8550<br>Metodología De La<br>Investigación<br>NRC 80559<br>(Sec 53)        |                                                     | I8550<br>Metodología De La<br>Investigación<br>NRC 80559<br>(Sec 53)        |                                                     |

Bloques ofertados- OTA 2

LICENCIATURA EN NUTRICIÓN

|       | ASIGNATURA QUE DEBE TOMAR               | DOCENTE                        |
|-------|-----------------------------------------|--------------------------------|
| 18835 | Evaluación del Estado Nutricio          | Bernal Orozco María Fernanda   |
| 18833 | Fisiología Humana                       | González Ponce Fabiola         |
| 18828 | Biología Molecular                      | Sandoval Rodríguez Ana Soledad |
| 18834 | Bioquímica de los Alimentos             | Ramos Rodríguez Irma           |
| 18836 | Cálculo Dietético y planeación de Menús | Mercado Zepeda Miriam Aracely  |
| 18550 | Metodología de la Investigación         | Casas Pulido Tarikasiz         |
|       |                                         |                                |

| HORA:       | LUNES                                                                       | MARTES                                                               | MIÉRCOLES                                                                   | JUEVES                                                               | VIERNES                                                            |
|-------------|-----------------------------------------------------------------------------|----------------------------------------------------------------------|-----------------------------------------------------------------------------|----------------------------------------------------------------------|--------------------------------------------------------------------|
| 07:00-08:55 |                                                                             | l8833<br>Fisiología Humana<br>NRC 77506<br>(Sec 1)                   | I8833<br>Fisiologia Humana<br>NRC 77506<br>(Sec 1)<br>Laboratorio 1         | I8833<br>Fisiología Humana<br>NRC 77506<br>(Sec 1)                   | I8833<br>Fisiología Humana<br>NRC 77506<br>(Sec 1)                 |
| 09:00-10:55 | I8835<br>Evaluación Del Estado<br>Nutricio<br>NRC 79217<br>(Sec 2)          | I8550<br>Metodología De La<br>Investigación<br>NRC 80553<br>(Sec 51) | I8835<br>Evaluación Del Estado<br>Nutricio<br>NRC 79217<br>(Sec 2)          | I8550<br>Metodología De La<br>Investigación<br>NRC 80553<br>(Sec 51) | I8835<br>Evaluación Del Estado<br>Nutricio<br>NRC 79217<br>(Sec 2) |
| 11:00-12:55 | I8836<br>Cálculo Dietético Y<br>Planeación De Menús<br>NRC 79121<br>(Sec 2) | I8834<br>Bioquímica De Los<br>Alimentos<br>NRC 83032<br>(Sec 2)      | I8836<br>Cálculo Dietético Y<br>Planeación De Menús<br>NRC 79121<br>(Sec 2) | I8834<br>Bioquímica De Los<br>Alimentos<br>NRC 83032<br>(Sec 2)      |                                                                    |
| 13:00-14:55 | I8828<br>Biología Molecular<br>NRC 82929<br>(Sec 2)                         |                                                                      | I8828<br>Biología Molecular<br>NRC 82929<br>(Sec 2)                         |                                                                      | I8828<br>Biología Molecular<br>NRC 82929<br>(Sec 2)                |

# Bloques ofertados- OTA 3

LICENCIATURA EN NUTRICIÓN

|             | ASIGNATURA QUE DE                                                  | BE TOMAR                                                           |                                                                             | DOCENTE                                                             |                                                                             |
|-------------|--------------------------------------------------------------------|--------------------------------------------------------------------|-----------------------------------------------------------------------------|---------------------------------------------------------------------|-----------------------------------------------------------------------------|
| 18835       | Evaluación del Estado                                              | Nutricio                                                           | Castro Quezada Norr                                                         | na Argelia                                                          |                                                                             |
| 18833       | Fisiología Humana                                                  |                                                                    | Illescas Díaz Jesús Ja                                                      | aime                                                                |                                                                             |
| 18828       | Biología Molecular                                                 |                                                                    | Llamas Covarrubias I                                                        | ris Montserrat                                                      |                                                                             |
| 18834       | Bioquímica de los Alin                                             | nentos                                                             | González Garibay An                                                         | gélica Sofía                                                        |                                                                             |
| 18836       | Cálculo Dietético y pla                                            | neación de Menús                                                   | Avalos Jiménez Nanc                                                         | y Genoveva                                                          |                                                                             |
| 18550       | Metodología de la Inve                                             | estigación                                                         | STAFF STAFF STAF                                                            | Ē                                                                   |                                                                             |
| HORA:       | LUNES                                                              | MARTES                                                             | MIÉRCOLES                                                                   | JUEVES                                                              | VIERNES                                                                     |
| 11:00-12:55 |                                                                    | I8834<br>Bioquímica De Los<br>Alimentos<br>NRC 83033<br>(Sec 3)    |                                                                             | I8834<br>Bioquímica De Los<br>Alimentos<br>NRC 83033<br>(Sec 3)     |                                                                             |
| 13:00-14:55 | I8835<br>Evaluación Del<br>Estado Nutricio<br>NRC 79218<br>(Sec 3) | I8835<br>Evaluación Del<br>Estado Nutricio<br>NRC 79218<br>(Sec 3) | I8550<br>Metodología De La<br>Investigación<br>NRC 80550<br>(Sec 49)        | I8835<br>Evaluación Del<br>Estado Nutricio<br>NRC 79218<br>(Sec 3)  | I8550<br>Metodología De La<br>Investigación<br>NRC 80550<br>(Sec 49)        |
| 15:00-16:55 | I8828<br>Biología Molecular NRC<br>82935<br>(Sec 4)                | I8828<br>Biología Molecular NRC<br>82935<br>(Sec 4)                | 18836<br>Cálculo Dietético Y<br>Planeación De Menús<br>NRC 79122<br>(Sec 3) | I8828<br>Biología Molecular NRC<br>82935<br>(Sec 4)                 | I8836<br>Cálculo Dietético Y<br>Planeación De Menús<br>NRC 79122<br>(Sec 3) |
| 17:00-18:55 |                                                                    | I8833<br>Fisiología Humana NRC<br>86518<br>(Sec 4)                 | I8833<br>Fisiología Humana NRC<br>86518<br>(Sec 4)                          | I8833<br>Fisiología Humana NRC<br>86518<br>(Sec 4)<br>Laboratorio 1 | I8833<br>Fisiología Humana NR(<br>86518<br>(Sec 4)                          |

|   | <b>K</b>    | loau o S                                                             | otor                                                                        | todos-                                                               | - OTA                                                                       | 4                                                                  |       |
|---|-------------|----------------------------------------------------------------------|-----------------------------------------------------------------------------|----------------------------------------------------------------------|-----------------------------------------------------------------------------|--------------------------------------------------------------------|-------|
|   |             |                                                                      | 0,0,                                                                        |                                                                      |                                                                             |                                                                    | V Y   |
| T |             | ASIGNATURA QUE DEB                                                   | E TOMAR                                                                     |                                                                      | DOCENTE                                                                     |                                                                    | $\pi$ |
|   | 18835       | Evaluación del Estado N                                              | lutricio                                                                    | Ramírez Peredo Angé                                                  | lica                                                                        |                                                                    |       |
|   | 18833       | Fisiología Humana                                                    |                                                                             | Carmona Huerta Jaim                                                  | 9                                                                           |                                                                    |       |
|   | 18828       | Biología Molecular                                                   |                                                                             | Sepúlveda Villegas Ma                                                | aricruz                                                                     |                                                                    |       |
|   | 18834       | Bioquímica de los Alime                                              | ntos                                                                        | Rodríguez Reyes Sara                                                 | aí Citlalic                                                                 |                                                                    |       |
|   | 18836       | Cálculo Dietético y plane                                            | eación de Menús                                                             | Guzmán Rivera Jennif                                                 | er Alejandra                                                                |                                                                    |       |
|   | 18550       | Metodología de la Investigación                                      |                                                                             | Maha-Visnu Mayapur                                                   | Maha-Visnu Mayapur Hernández Torres                                         |                                                                    |       |
|   |             |                                                                      |                                                                             |                                                                      |                                                                             |                                                                    |       |
| [ | HORA:       | LUNES                                                                | MARTES                                                                      | MIÉRCOLES                                                            | JUEVES                                                                      | VIERNES                                                            |       |
|   | 13:00-14:55 | I8550<br>Metodología De La<br>Investigación<br>NRC 80563<br>(Sec 54) | I8834<br>Bioquímica De Los<br>Alimentos<br>NRC 83034<br>(Sec 4)             | I8550<br>Metodología De La<br>Investigación<br>NRC 80563<br>(Sec 54) | I8834<br>Bioquímica De Los<br>Alimentos<br>NRC 83034<br>(Sec 4)             |                                                                    |       |
|   | 15:00-16:55 | I8833<br>Fisiología Humana<br>NRC 77508<br>(Sec 3)                   | I8833<br>Fisiología Humana<br>NRC 77508<br>(Sec 3)                          | I8833<br>Fisiología Humana<br>NRC 77508<br>(Sec 3)<br>Laboratorio 1  | I8833<br>Fisiología Humana<br>NRC 77508<br>(Sec 3)                          |                                                                    |       |
|   | 17:00-18:55 | I8835<br>Evaluación Del Estado<br>Nutricio<br>NRC 79219<br>(Sec 4)   | 18836<br>Cálculo Dietético Y<br>Planeación De Menús<br>NRC 79123<br>(Sec 4) | 18835<br>Evaluación Del Estado<br>Nutricio<br>NRC 79219<br>(Sec 4)   | 18836<br>Cálculo Dietético Y<br>Planeación De Menús<br>NRC 79123<br>(Sec 4) | I8835<br>Evaluación Del Estado<br>Nutricio<br>NRC 79219<br>(Sec 4) |       |
|   | 19:00-20:55 | I8828<br>Biología Molecular<br>NRC 82932<br>(Sec 3)                  |                                                                             | I8828<br>Biología Molecular<br>NRC 82932<br>(Sec 3)                  |                                                                             | I8828<br>Biología Molecular<br>NRC 82932<br>(Sec.3)                |       |

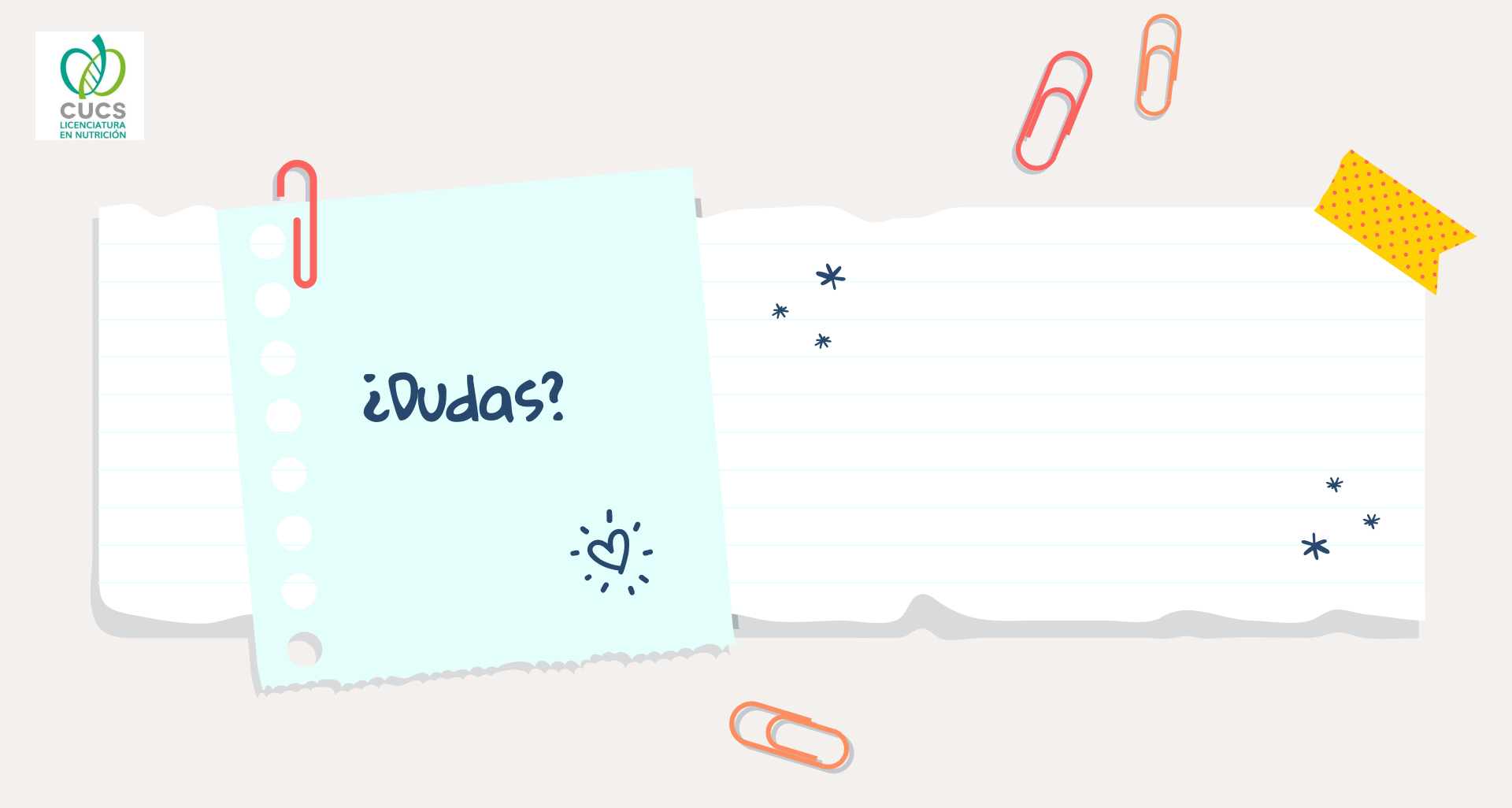